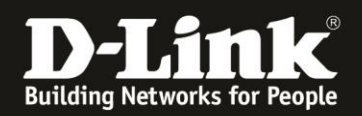

## DNC-100 / DNH-100 – Passcode für das Haupt-WLAN

- 1. Im Profil gehen Sie links auf **VLAN**.
- Aktivieren Sie das **VLAN**.
- Gehen Sie dann auf den Reiter **Add/Edit IP Interface**.
- Geben Sie eine freie **IP-Adresse** mit der zugehörigen **Subnetmaske** aus dem Netz ein.
- Geben Sie die **Gateway** und **DNS**-Server-IP-Adresse ein.
- Klicken Sie auf **Add**.

| <nuclias< th=""><th>DNH-100-9400</th><th></th><th>🖉 🔕 💘 en .</th></nuclias<> | DNH-100-9400                   |                                                                                         | 🖉 🔕 💘 en . |
|------------------------------------------------------------------------------|--------------------------------|-----------------------------------------------------------------------------------------|------------|
| (3) Dashboard                                                                | - 10 m - 11                    |                                                                                         |            |
| Monitor >                                                                    | PasscodeTest                   | PTORIe > Passcodelest > Passcodelest > VLAN                                             |            |
| Floor Plan                                                                   | ) PasscodeTest                 | VLAN Status Enabled V Save LAN status successfully saved                                |            |
| Y Configuration                                                              | SSID                           |                                                                                         |            |
| * Create Profile                                                             | VLAN<br>Bandwidth Optimization | VLAN List Port List Add/Edit VLAN PVID Settings IP Interface List Add/Edit IP Interface |            |
| Profile Settings                                                             | RF Optimization                | VEAN ID AND                                                                             |            |
| Firmware Upgrade                                                             | Schedule                       |                                                                                         |            |
| SSL Certificate                                                              | Device Settings                | Get IP Address<br>From Static IP Address (manual)                                       |            |
| Payment Gateway                                                              | WLAN Partition                 | IP Address* 192.168.0.244 Subnet Mask* 255.255.25                                       | 35.0       |
| Report >                                                                     | Wireless Resource              | c                                                                                       |            |
| Log >                                                                        | inis_DNH_DIS                   | Gateway* 192.168.0.10 DNS* 192.168.0.1                                                  | 10         |
| System >                                                                     | inis_DNH_NC_WPA3               |                                                                                         | Add        |
|                                                                              | inis_DNH_NC_kvr                |                                                                                         |            |
|                                                                              | Inie DNIH MuellarConnect       |                                                                                         |            |

2. Im Ergebnis unter **IP Interface List** sind die Eingaben abzulesen.

| Ç⁰ Profile                     | Profile > PasscodeTest > PasscodeTest > VLAN |                                 |                                                                                   |        |
|--------------------------------|----------------------------------------------|---------------------------------|-----------------------------------------------------------------------------------|--------|
| PasscodeTest                   |                                              |                                 |                                                                                   |        |
| ③ PasscodeTest                 | VLAN Status Enabled                          | Save VLAN status successful     | ly saved                                                                          |        |
| SSID                           |                                              |                                 |                                                                                   |        |
| VLAN                           |                                              |                                 |                                                                                   |        |
| Bandwidth Optimization         | VLAN List Port List Add/Edit VLAN            | PVID Settings IP Interface List | Add/Edit IP Interface                                                             |        |
| RF Optimization                | VLAN VID 🔺 🔍 VLAN Name                       | Get IP Address From             | IP Address                                                                        | Action |
| Schedule                       | 1 default                                    | Static IP Address (manual)      | IP Address:192.168.0.244, Subnet Mask:255.255.255.0, Gateway:192.168.0.10, DNS:19 | e î    |
| Device Settings<br>Performance |                                              |                                 |                                                                                   |        |

3. Übertragen Sie nun die gemachten Änderungen in die DAP Access Points.

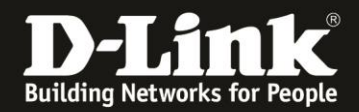

- 4. Erstellen Sie nun einen Benutzer.
- Ganz links gehen Sie in das Menü **System** und dann **User Management**.
- Oben-rechts klicken Sie auf Add User.
- Geben Sie dem User einen **Username** und ein vorläufiges **Password**.
- Das Privileg ist **Front Desk Staff**.
- Klicken Sie dann auf **Create**.

| < nuclias                                    | DNH-100-9400                                                         | 🗶 🗶 en ~ |
|----------------------------------------------|----------------------------------------------------------------------|----------|
| Dashboard                                    | All Users Total User 1 ( 🕹 1 🕹 0 😓 0 )                               | Add User |
| Monitor >                                    | User Status User Philepp Passcode                                    |          |
| Floor Plan                                   | Username * E-Mail Password* ••••••• • Acti                           |          |
| X Configuration >                            | admin E.Mail email@email.com 11-09-27 09-45-31 2022-07-21 09-19-57 @ |          |
| Report >                                     |                                                                      |          |
| Log >                                        | Privilege* Front desk staff V                                        |          |
| 🖵 System 🗸                                   | Privilege Status*   Enabled  Disabled                                |          |
| Device Management                            | Location                                                             |          |
| User Management                              | Telephane                                                            |          |
| <ul><li>Settings</li><li>Resources</li></ul> | Description                                                          |          |
| About                                        |                                                                      |          |
|                                              | Create                                                               |          |

- 5. Gehen Sie auf den Reiter **User Previlege**.
- Dort ist der neue User.
- Setzen Sie hinter dem User einen Haken und übertragen ihn auf die rechte Seite.
- Klicken Sie auf **Save**.

| <nuclias< th=""><th>DNH-100-9400</th><th></th><th></th><th>🖉 🔕 💘 en v</th></nuclias<> | DNH-100-9400                        |                    |                      | 🖉 🔕 💘 en v |
|---------------------------------------------------------------------------------------|-------------------------------------|--------------------|----------------------|------------|
| () Dashboard                                                                          | All Users Total Users 2 ( 1 1 1 0 0 |                    |                      | Add User   |
| Monitor >                                                                             | User Status User Privilege          |                    |                      |            |
| Floor Plan                                                                            | PasscodeTest                        |                    |                      |            |
| X Configuration                                                                       | PasscodeTest     init DNH DIS       | Unauthorized Users | Authorised Users     |            |
| Report >                                                                              | inis_DNH_NC_WPA3                    |                    | admin (spacin admin) |            |
| Log >                                                                                 | inis_DNH_NC_kvr                     | Ľ                  |                      |            |
|                                                                                       | inis_DNH_NucliasConnect             | 4                  |                      |            |
| G System Y                                                                            |                                     |                    |                      |            |
| Device Management                                                                     |                                     |                    |                      |            |
| User Management                                                                       |                                     |                    |                      |            |
| Settings                                                                              |                                     |                    |                      |            |
| Resources                                                                             |                                     |                    |                      | Save       |
| <ul> <li>About</li> </ul>                                                             |                                     |                    |                      |            |

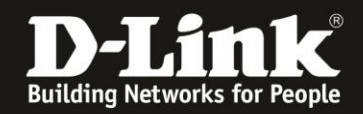

6. Loggen Sie sich nun aus der Konfiguration des DNC-100/DNH-100 aus und dann mit dem Passcode-User wieder ein.

Sie werden aufgefordert, das vorläufige Passwort zu ändern.

Danach können Sie in dem linksstehenden Profil, dann bei **Create Passcode** ein oder mehrere Passcodes erstellen.

- Die Anzahl der zu erstellenden Passcodes.

- Wie lange der Passcode gültig sein soll, wie lange also der User darüber Zugriff auf das WLAN haben soll.

- Wann der Passcode ablaufen soll.
- Wie viele User maximal den Passcode nutzen können sollen.

Klicken Sie auf **Generate**, um den Passcode zu erstellen.

| C <sup>O</sup> Front Desk               | Passcode Settings |                   |                     |           |          |                    |                             |
|-----------------------------------------|-------------------|-------------------|---------------------|-----------|----------|--------------------|-----------------------------|
| PasscodeTest     Generate Passcode      |                   | SSID              | inis_PasscodeTest v |           |          |                    |                             |
| View / Edit / Delete<br>Search Passcode |                   | Passcode Quantity | 1                   |           |          |                    |                             |
|                                         |                   | Duration          | 24                  | Hour(s) v |          |                    |                             |
|                                         |                   | Last Active Day   | 2022-07-24          |           |          |                    |                             |
|                                         |                   | User Limit        | 3                   |           |          |                    |                             |
|                                         | <                 |                   |                     |           | Generate | Generate and Print | Edit Template Print Preview |

7. Im Ergebnis können Sie sich bei **View / Edit / Delete** den erstellten Passcode anschauen und z.B. den Passcode Code auslesen.

| € <sup>O</sup> Front Desk | Passcode List                                                                                                    |
|---------------------------|----------------------------------------------------------------------------------------------------|
| PasscodeTest              |                                                                                                    |
| Generate Passcode         |                                                                                                    |
| View / Edit / Delete      | Passcode × SSD × Duration × User Limit × Last Active Day × Remaining Duration × Creator × Status × Edit Delete Print |
| Search Passcode           |                                                                                                    |
|                           | 0264/432 Intry-raskcole 30 Winitelys UI-3 2022-01-24 23:37:37 30 Minitelys Passcole V S II Har                       |

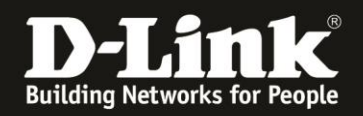

8. Verbindet sich nun ein WLAN-Client (PC, Laptop, Smartphone, Tablet, ...) auf dieses WLAN, erscheint die Eingabeaufforderung des Passcodes.

Mitunter erscheint die Aufforderung erst, wenn der Client aufs Internet zuzugreifen versucht.

- Passcode eingeben.
- Haken setzen.
- Auf Login klicken/tippen.

| Login in for secure internet access         Passcode         If you continue, you agree our public WiFi access terms and conditions.         I accept the terms and disclaimer agreement | Se    | cure internet portal                                                    |
|----------------------------------------------------------------------------------------------------|-------|-------------------------------------------------------------------------|
| Passcode If you continue, you agree our public WiFi access terms and conditions.  I accept the terms and disclaimer agreement Login                                                      | Login | in for secure internet access                                           |
| Passcode If you continue, you agree our public WiFi access terms and conditions. I accept the terms and disclaimer agreement Login                                                       |       |                                                                         |
| If you continue, you agree our public WiFi access<br>terms and conditions.  I accept the terms and disclaimer agreement Login                                                            |       | Passcode                                                                |
| I accept the terms and disclaimer agreement Login                                                                                                    |       | If you continue, you agree our public WiFi access terms and conditions. |
| Login                                                                                                    |       | I accept the terms and disclaimer agreement                             |
|                                                                                                    |       | Login                                                                   |
|                                                                                                    |       |                                                                         |

8. Der Client ist verbunden und hat Zugriff auf das Netzwerk und darüber das Internet.

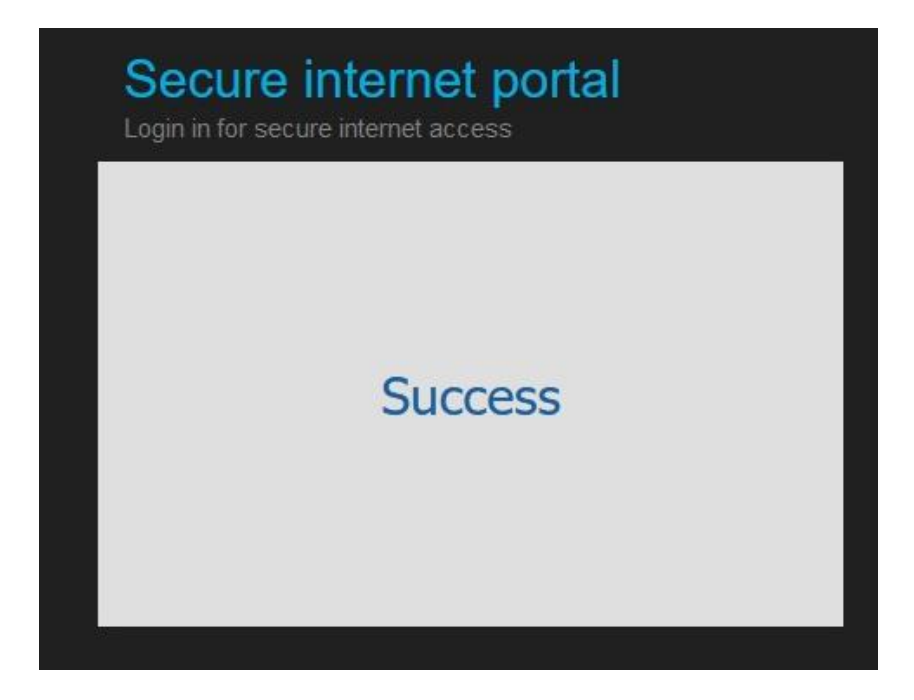